# **URL Checker – Directions**

It's all about a sequence of reports to run.

# STEP ONE – Run ret-03 (In Cataloging)

Log into the <u>Aleph Cataloging Client</u> Click Services, then Retrieve Catalog Records, then Retrieve Records using CCL (ret-03). A **ret-03** service window will pop up. In Command Language Phrase, use own=[LibraryCode] (ex. own=VSP) and an output filename of [LibraryCode]own (ex. vspown) Make sure "Add to History" is checked Click Submit This service will produce an output file of all of your records. File will be in alephe/scratch which you cannot see!

| 🌽 ALEPH Cataloging - Version 20.01 Library: ODN01 - ODIN Bibliographic (ODN01). Server: libsen4.odin.nodak.edu/6323 (20.01). User: VSPSTAFF1 |                                     |
|----------------------------------------------------------------------------------------------------|-------------------------------------|
| ALEPH View Cataloging Items Edit Actions Edit Text Record Manager Remote *Services Help 👔                                                    |                                     |
|                                                                                                    |                                     |
| ADM 5ys No. • • • • • • • • • •                                                                                                    | 8 2                                 |
|                                                                                                    |                                     |
|                                                                                                    |                                     |
| 🚱 🖉 Directory of 🗕 🚞 🔀 Microsoft On S Skype <sup>ra</sup> - día 🤐 Inbox - ellen ₩ URL Checker 🥵 AlEPH Catal                                  | ▲ ➡ in all (b) 1:36 PM<br>3/20/2012 |

Check the Cataloging Task Manager, Batch Log node to see when the service has finished. You'll see Success in the status column when it has finished. The service runs fast.

### STEP TWO - Run ret-01 (in Cataloging)

Use the output from ret-03 in ret-01 to find records with 856## \$\$u tag

Click Services, then Retrieve Catalog Records, then Retrieve Catalog Records (ret-01).

A **ret-01** service window will pop up. In Input File, use [LibraryCode]own In Output File, use [LibraryCode]own\_856\_[Date]

(ex. vspown)
(ex. vspown\_856\_20mar2012)

In Tag, use 856##

In Subfield, use u

Make sure "Add to History" is checked

Click Submit

This service will produce an output file of your records with an 856## \$\$u tag. File will be in alephe/scratch which you cannot see!

| ALEPH Cataloging - Version 20.01 Library: ODN01 - ODIN | I Bibliograp     |                        |                                                           |                  |                                 |
|--------------------------------------------------------|------------------|------------------------|-----------------------------------------------------------|------------------|---------------------------------|
| ALEPH View Cataloging Items Edit Actions Edit Text     | t Record         | Retrieve Catalog       | Records (ret-01) - ODN01                                  |                  |                                 |
| ≅                                                      |                  | Input File             | vspown                                                    | Submit           |                                 |
| ADM Sys No.                                            |                  | * Output File          | vspown_856_20mar2012                                      | Vev Hetory       |                                 |
| ⊠ D C Ø8                                               | Batch Log        | From Document          | 00000000                                                  | Cancel           |                                 |
| -[J] File List                                         | Librarys         | To Document Number     | 900000000                                                 | Help             |                                 |
| [A] Batch Log<br>[Q] Batch Queue                       | Print ID:        | (up to 9 digits)       |                                                           | Add to History   |                                 |
| [D] Print Deemon                                       | Proc nan         |                        |                                                           | E origi          | Print-Id User Process-Id Alert  |
|                                                        | p_ret_0          | Cataloger Level        | None                                                      |                  | DG VSPSTAFF 5561 N Service Form |
|                                                        |                  | From Creation Date     | 00/00/0000                                                | Print TO ADM LID | View Printouts                  |
|                                                        |                  | To Creation Date       | 00/0000                                                   |                  | Bufresh                         |
|                                                        | p_custo          | From Last Updated Date | 00/00/0000                                                |                  | M UNFSTAFF 2127 N               |
|                                                        |                  | To Last Updated Date   | 00/00/0000                                                |                  | 1                               |
|                                                        |                  | Ten + Indicator        |                                                           |                  |                                 |
|                                                        |                  |                        | 800##                                                     |                  | -                               |
|                                                        |                  | Subfield               | u                                                         |                  | lort By: Date/Time Descending   |
|                                                        |                  | "From" Text            |                                                           |                  |                                 |
|                                                        | 1. Batch Job     | "To" Text              |                                                           |                  |                                 |
|                                                        |                  | Boolean Operator       | AND T                                                     |                  |                                 |
|                                                        | Job ID:          | Tag + Indicator        |                                                           |                  |                                 |
|                                                        | Start ti         | Subfield               |                                                           |                  |                                 |
|                                                        | Status           | "From" Text            |                                                           |                  |                                 |
|                                                        | Job typ          | To' Test               |                                                           |                  |                                 |
|                                                        | User:<br>Errors: |                        |                                                           |                  |                                 |
|                                                        | Parame           |                        |                                                           |                  |                                 |
|                                                        | Printou          |                        |                                                           |                  |                                 |
|                                                        |                  | Item Date From         | 00/0000                                                   |                  |                                 |
|                                                        |                  | Item Date To           | 00/00/0000                                                |                  |                                 |
|                                                        |                  | Runtime                |                                                           |                  |                                 |
|                                                        |                  | Ati                    | 1 oday                                                    |                  |                                 |
|                                                        |                  |                        |                                                           |                  |                                 |
|                                                        |                  | Ubraryi                | 00N01                                                     |                  |                                 |
|                                                        |                  |                        |                                                           | 1                | *                               |
| • 0 0                                                  |                  |                        |                                                           |                  |                                 |
| Directory of _ NDS                                     | 0                | Microsoft Or           | 🥵 Skype™ - dia 🧛 Inbox - ellen 🐙 URL_Checker 💓 Aleph+URL+ | ALEPH Catal      | ▲ 📑 🔐 🕪 1:47 PM<br>3/20/2012    |

Check the Cataloging Task Manager, Batch Log node to see when the service has finished. You'll see Success in the status column when it has finished. The service runs longer.

## STEP THREE – Run print-03 (in Cataloging)

Use the output from ret-01 in print-03

which you cannot see!

Click Services, then Retrieve Catalog Records, then Download Machine Readable Records (print-03). A **print-03** service window will pop up. In Input File, use [LibraryCode]own\_856\_[Date] (ex. vspown\_856\_20mar2012) In Output File, use [LibraryCode]own\_856\_[Date]\_p03 (ex. vspown\_856\_20mar2012\_p03) In Field1, use 856## Make sure "Add to History" is checked Click Submit This service will produce a print file of your records with an 856## \$\$u tag. File will be in odn01/scratch

| them countrying ments contrictions co             | it text Record Manager Rem             | te "Services Help [1]                    |             |                    |                               |                                   |
|---------------------------------------------------|----------------------------------------|------------------------------------------|-------------|--------------------|-------------------------------|-----------------------------------|
|                                                   |                                        |                                          |             |                    | D ***                         | ▯▯▯▯Ⴒ๚๏๏                          |
| H Sys No.                                         |                                        |                                          |             |                    |                               |                                   |
| k Manager                                         | Batch Log                              |                                          |             |                    |                               |                                   |
| [J] File List<br>[A] Batch Log<br>[Q] Batch Queue | Library: Download Mac                  | hine-Readable Records (print-03) - ODN01 | 22 may 10 2 |                    | n<br>l                        |                                   |
| [D] Print Daemon                                  | Proc nani                              | vspown_856_20mar2012                     |             | Submit             | Print-id User Process-id Ale  | ert                               |
|                                                   | p_ret_0 * Output File                  | vspovin_856_20mar2512_p03                |             | View History       | CG VSPSTAFF 6553 N            | Service F                         |
|                                                   | * Field 1 + Indicator                  | 8564.4                                   |             | Cancel             |                               | View Brin                         |
|                                                   | Field 2 + Indicator                    | [                                        |             | Help               |                               | Bafre                             |
|                                                   | Field 3 + Indicator                    |                                          |             | Add to History     |                               |                                   |
|                                                   | Field 4 + Indicator                    |                                          |             | - Coline           |                               |                                   |
|                                                   | Field 5 + Indicator                    |                                          |             | - Print To ADM Lib |                               |                                   |
|                                                   | Field 6 + Indicator                    | 1                                        |             |                    |                               | -                                 |
|                                                   | End 7 + Industry                       |                                          |             |                    | lort By: Date/Time Descending | •                                 |
|                                                   |                                        |                                          |             |                    | 1                             |                                   |
|                                                   | 1. Batch Job   Field 8 + Indicator     |                                          |             |                    |                               |                                   |
|                                                   | * Format                               | ALEPH Sequential                         |             | ]                  |                               |                                   |
|                                                   | Job ID: • Fix Routine<br>Job nar       | None                                     | 2           | ]                  | 1                             |                                   |
|                                                   | Start till * Expand Routine<br>End tin | None                                     |             | ]                  |                               |                                   |
|                                                   | Status:<br>Summa                       | None                                     |             | 3                  |                               |                                   |
|                                                   | Job type<br>Uner                       | 57 No                                    |             | 3                  |                               |                                   |
|                                                   | Errors:                                | -                                        |             | -                  |                               |                                   |
|                                                   | Log fie Ab                             | O'dodu                                   |             |                    | 199999,VSPS TAP+1,            |                                   |
|                                                   | Printous                               |                                          |             |                    |                               |                                   |
|                                                   | Land Ji                                |                                          |             |                    |                               |                                   |
|                                                   |                                        |                                          |             | - 4                |                               |                                   |
|                                                   |                                        |                                          |             |                    |                               |                                   |
|                                                   |                                        |                                          |             |                    |                               |                                   |
|                                                   |                                        |                                          |             |                    |                               |                                   |
|                                                   |                                        |                                          |             |                    |                               |                                   |
|                                                   |                                        |                                          |             |                    |                               |                                   |
|                                                   |                                        |                                          |             |                    | 8 X V                         | · · · · · · · · · · · · · · · · · |

Check the Cataloging Task Manager, Batch Log node to see when the service has finished. You'll see Success in the status column when it has finished. The service runs fast.

## STEP FOUR - Run print-11 (in Cataloging)

Use the output from print-03 in print-11

Click Services, then Retrieve Catalog Records, then URL Check (print-11).

A print-11 service window will pop up.

In Input File, use [LibraryCode]own\_856\_[Date]\_p03

In Output File Correct, use [LibraryCode]own\_856\_[Date]\_correct

In Output File Error, use [LibraryCode]own\_856\_[Date]\_error

In out File Redirect, use [LibraryCode]own\_856\_[Date]\_redirect

Make sure "Add to History" is checked

(ex. vspown\_856\_20mar2012\_p03) (ex. vspown\_856\_20mar2012\_correct) (ex. vspown\_856\_20mar2012\_error) (ex. vspown\_856\_20mar2012\_redirect)

Click Submit

This service will produce a three output files – even if you don't want the files you need to put filenames in. File will be in odn01/scratch which you cannot see!

| ALEPH Cataloging - Version 20.01 Library: ODN01 - ODI | IN Bibliographic (0 | ODN01) Server:       | libserv4.odin.nodak.edu:63      | 23 (20.01) User: VSPST    | AFF1              | and the second second se |                          |              |                       |                |
|-------------------------------------------------------|---------------------|----------------------|---------------------------------|---------------------------|-------------------|----------------------------------------------------------------------------------------------------|--------------------------|--------------|-----------------------|----------------|
| ALEPH View Cataloging Items Edit Actions Edit Te      | ext Record Mana     | ager Remote          | *Services Help                  |                           |                   |                                                                                                    |                          |              |                       |                |
| ₩ →                                                   |                     |                      |                                 |                           |                   |                                                                                                    |                          |              | 🖹 🔓 🖽                 |                |
| ADM Sys No.                                           |                     |                      |                                 |                           |                   |                                                                                                    |                          |              |                       |                |
| BDTAN                                                 | Prest and           |                      |                                 |                           |                   |                                                                                                    |                          |              |                       |                |
| 😑 Task Manager                                        | Annual Annu         |                      |                                 |                           |                   |                                                                                                    |                          |              |                       | 1              |
| - [J] File List                                       | Librarys            | ODN01                | <ul> <li>Type:</li> </ul>       | AI                        | Status:           | Al                                                                                                    | ]                        |              |                       |                |
| [Q] Batch Queue                                       | Print ID:           | AL                   | Date From:                      | 02/19/2012                | Date To:          | 03/20/2012                                                                                                    |                          |              |                       |                |
| [D] Print Daemon                                      | Broc name           |                      | Library                         | Etact time                |                   | End time Decemptors Statu                                                                                                    | - Los filo Joh h         | ano Brint-Id | Hear Brasses-id Alart |                |
|                                                       | p print 03          |                      | ODN01                           | 03/20/12 02               | 2:07 PM           | 03/20/12 ODN01.vsp Succ                                                                                                    | ess /exlibris/al CAT/    | ALOG         | VSPSTAFF 10057 N      | A              |
|                                                       |                     |                      |                                 |                           |                   | 02:07 PM own_856_                                                                                                    | eph/u20_3                |              |                       | 2 gervice Form |
|                                                       |                     |                      |                                 |                           |                   | 20mar201<br>2.956                                                                                                    | /alephe/sc<br>catch/ode0 | TN.          |                       | View Printouts |
|                                                       | UR                  | L Check (print-1     |                                 |                           |                   |                                                                                                    | ×                        | J            |                       | Befresh        |
|                                                       | * 2m                | put File             | spown 856 20mar2012 p03         |                           |                   |                                                                                                    | Submit                   | 1            |                       |                |
|                                                       |                     | in a file Counter of |                                 |                           |                   |                                                                                                    |                          |              |                       |                |
|                                                       | p_ret_0             | apot Hie Correct     | ispown_856_20mar2012_correct    |                           |                   |                                                                                                    | View History             | þg           | VSPSTAFF 6553 N       |                |
|                                                       | • 04                | tput File Error      | rspown_856_20mar2012_error      |                           |                   |                                                                                                    | Cancel                   |              | 1                     |                |
|                                                       |                     | tput File Redirect   | rancwo 856 20mar2012 redirect   |                           |                   |                                                                                                    | Help                     |              |                       | *              |
|                                                       |                     |                      |                                 |                           |                   |                                                                                                    |                          | iort By:     | Date/Time Descending  | •              |
|                                                       | Erro                | r Subfield           |                                 |                           |                   |                                                                                                    | I was to Hatory          |              |                       |                |
|                                                       | 1. Batch Job Runt   | imei                 | Today 💌                         |                           |                   |                                                                                                    |                          |              |                       |                |
|                                                       | Atı                 |                      | O'docki                         |                           |                   |                                                                                                    | Print To ADM LIb         |              |                       |                |
|                                                       | Jak Da              |                      |                                 |                           |                   |                                                                                                    |                          |              |                       | *              |
|                                                       | Job nar             | ry:                  | 00N01 •                         |                           |                   |                                                                                                    |                          |              |                       |                |
|                                                       | Start ti Print      | ID:                  | •                               |                           |                   |                                                                                                    |                          |              |                       |                |
|                                                       | Status: Repo        | ort Language:        | -                               |                           |                   |                                                                                                    |                          |              |                       |                |
|                                                       | Summa               |                      |                                 |                           |                   |                                                                                                    |                          |              |                       |                |
|                                                       | User:               |                      |                                 |                           |                   |                                                                                                    |                          | <b>J</b>     |                       |                |
|                                                       | Errors:             |                      | No Errors                       | 2 055 ##                  | 20mm/2012 e02.4 N |                                                                                                    |                          |              |                       |                |
|                                                       | Log file:           |                      | /exlbris/aleph/u20_3/alephe/scr | atch/odn01_p_print_03.052 | 229               |                                                                                                    |                          |              |                       |                |
|                                                       | Printouts:          |                      | No Printouts                    |                           |                   |                                                                                                    |                          |              |                       |                |
|                                                       |                     |                      |                                 |                           |                   |                                                                                                    |                          |              |                       |                |
|                                                       |                     |                      |                                 |                           |                   |                                                                                                    |                          |              |                       |                |
|                                                       |                     |                      |                                 |                           |                   |                                                                                                    |                          |              |                       |                |
|                                                       |                     |                      |                                 |                           |                   |                                                                                                    |                          |              |                       |                |
|                                                       |                     |                      |                                 |                           |                   |                                                                                                    |                          |              |                       |                |
|                                                       |                     |                      |                                 |                           |                   |                                                                                                    |                          |              |                       |                |
|                                                       |                     |                      |                                 |                           |                   |                                                                                                    |                          |              |                       |                |
|                                                       |                     |                      |                                 |                           |                   |                                                                                                    |                          |              |                       | *              |
| • 0. 0                                                | -                   |                      |                                 |                           |                   |                                                                                                    |                          |              | 8 8 8 B               |                |
|                                                       |                     |                      |                                 | 0-                        | INT               |                                                                                                    | 29                       | _            |                       | 2:16 PM        |
| Directory of _ NDS                                    |                     | Microsoft On         | Skype™ - dia                    | Nox - ellen               | URL_Checker       | Aleph+URL+                                                                                                    | ALEPH Catal_             |              | - P-1                 | 3/20/2012      |

Check the Cataloging Task Manager, Batch Log node to see when the service has finished. You'll see Success in the status column when it has finished. The service runs longer.

### STEP FIVE - Run cust-90 (in Circulation)

Move files from alephe/scratch to ADM print so you can judge results. Move only those you want. No file means no data in file!

Go to Circulation module

Click Services, then ODIN Custom – Move Files, then Move file to an input directory (cust-90).

A **cust-90** service window will pop up.

(Note: Most likely you will want the error report for sure, so that is the example we will use)

In File name to move, use [LibraryCode]own\_856\_[Date]\_error (ex. vspown\_856\_20mar2012\_error)

Click option: Move a file from the odn01/scratch directory to the ADM

Make sure "Add to History" is checked

**Click Submit** 

This service moves the .../error file to the ADM print directory in your own ADM so you may retrieve the reports and view/print them. You decide what to move and what not to move. If you move the error one and nothing comes across, assume there was no data in the error file. To move the other two files, just replace \_error with either \_correct OR \_redirect!

| ALEPH Circulation - Version 20 | 0.01 Library: VSP50  | ) - VSP Administrative (VSP50) Server: libserv4.odin.nodak.edu:6323 (20.01                 | ) User: VSPSTAFF1                        |                                 |                                       |
|--------------------------------|----------------------|--------------------------------------------------------------------------------------------|------------------------------------------|---------------------------------|---------------------------------------|
| ALEPH View Patrons Items       | Circulation Req      | uests Reports *Services Help 🙎                                                             |                                          |                                 |                                       |
| E2 →                           |                      |                                                                                            |                                          |                                 | 🖾 a                                   |
|                                |                      |                                                                                            |                                          |                                 | ä 1                                   |
|                                | Concerned 1          |                                                                                            |                                          |                                 |                                       |
| Administration                 | EleList              |                                                                                            |                                          |                                 |                                       |
| [B] Booking                    | Library              | V5P50 *                                                                                    |                                          |                                 | Circu Elber                           |
| 🖯 Task Manager                 | Contry (             | 1.00                                                                                       |                                          |                                 | - New Loss                            |
| [A] Batch Lon                  | Local Name           | , Date                                                                                     | Time                                     | Size                            |                                       |
| [Q] Batch Queue                | Move file to an i    | input directory (cust-90) Must rup in your XXX50 library - VSP50                           |                                          | 1496                            | ^                                     |
| [D] Print Daemon               | inore ne to un       | input directory (case 50) mast rarring our 50050 morary 150 50                             |                                          | 7504                            | Delote                                |
| [C] List Of Courses            | * File name to move  | vspown_856_20mar2012_error                                                                 | Submt                                    | 11515                           |                                       |
| [R] Course                     | Where do you want to | · · · · · · · · · · · · · · · · · · ·                                                      |                                          | 14980676                        | Regarne                               |
| [L] Course Doc List            | move the file?       | Move Uploaded file to the ADM edi/in/ed_incoming directory                                 | View History                             | 11515                           | Brint                                 |
|                                |                      | C Move Uploaded file to the alephe/scratch directory                                       | Cancel                                   | 383                             |                                       |
|                                |                      | C Move Unineded File to the ADM erretrin directory                                         |                                          | 215720                          | Befresh                               |
|                                |                      |                                                                                            | нар                                      | 44                              |                                       |
|                                |                      | C Move Uploaded file to the ODN01 scratch directory                                        | Add to History                           |                                 |                                       |
|                                |                      | Move a file from the alephe/scratch directory to the ADM scratch directory                 | E                                        |                                 | -                                     |
|                                |                      | C Marine a Rie formet the schedule formetable discretions in the OPNING second discretions | Online                                   |                                 |                                       |
|                                |                      | <ul> <li>Hove a nemon pre-aeprejscratch prectory to the Corwa scratch prectory.</li> </ul> |                                          |                                 |                                       |
|                                |                      | Move a file from the alephe/scratch directory to the ADM print directory                   |                                          | Size                            |                                       |
|                                |                      | Move a file from the odr01/scratch directory to the ADM print directory                    |                                          | 11221                           | *                                     |
|                                |                      |                                                                                            |                                          | 5661182                         |                                       |
|                                | Runtime:             | Today                                                                                      |                                          | 11221                           | =                                     |
|                                | Ati                  | O'dack:                                                                                    |                                          | 11221                           |                                       |
|                                |                      |                                                                                            |                                          | 11221                           |                                       |
|                                | Ubraryi              | VSP50                                                                                      |                                          | 11221                           |                                       |
|                                | Print ID:            | · ·                                                                                        |                                          | 11221                           |                                       |
|                                |                      |                                                                                            |                                          | 11221                           |                                       |
|                                | Report Languages     | ·                                                                                          |                                          | 11221                           |                                       |
|                                |                      |                                                                                            |                                          | 11221                           |                                       |
|                                | TOT // US 10         | U3/10/1Z                                                                                   | UCCE MM                                  | 11221                           |                                       |
|                                | cir_77_03_09         | 03/09/12                                                                                   | 02:03 AM                                 | 11221                           |                                       |
|                                | cir_77_03_08         | 03/08/12                                                                                   | 02:01 AM                                 | 11221                           |                                       |
|                                | cir_77_03_07         | 03/07/12                                                                                   | 02:01 AM                                 | 11221                           |                                       |
|                                | cir_77_03_06         | 03/06/12                                                                                   | 02:03 AM                                 | 11221                           |                                       |
|                                | cir_77_03_05         | 03/05/12                                                                                   | 02:01 AM                                 | 11221                           |                                       |
|                                | cir_77_03_04         | 03/04/12                                                                                   | 02:04 AM                                 | 11221                           |                                       |
|                                | cir_77_03_03         | 03/03/12                                                                                   | 02:29 AM                                 | 11221                           | Ŧ                                     |
|                                | Print Configuration: | Preview                                                                                    |                                          | Sort By: Date / Time Descending | •                                     |
|                                | a det comigar audits |                                                                                            |                                          | 1                               | _                                     |
|                                | Setup Type:          | Print                                                                                      |                                          |                                 |                                       |
|                                | Print Setup:         | ΥΨ                                                                                         |                                          |                                 |                                       |
|                                |                      |                                                                                            |                                          |                                 |                                       |
| • 0. 0.                        |                      |                                                                                            |                                          | 8 A                             | a 🗑 🔳 🤰 🛦 🏠 🗃 🗄                       |
|                                |                      |                                                                                            |                                          |                                 | 2-31 PM                               |
| Directory of                   | NDS                  | 🔰 🐹 Microsoft On S Skype™ - dia 🍋                                                          | Inbox - ellen W URL_Checker W Aleph+URL+ | ALEPH Catal ALEPH Circul        | · · · · · · · · · · · · · · · · · · · |
|                                | 1                    |                                                                                            |                                          |                                 | 5/20/2012                             |

Check the Circulation Task Manager, Batch Log node to see when the service has finished. You'll see Success in the status column when it has finished. The service runs pretty quick and if data is in the file, you'll see the file in File List.

If you encounter any problems, please put an ODIN Help Desk ticket in @ http://www.odin.nodak.edu/webticket